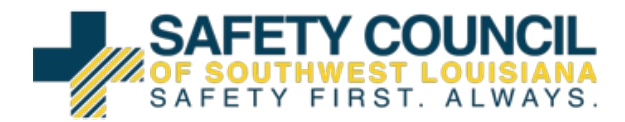

#### Logging into OMNI:

1. Using your given Username and Password, log into the LINK system: https://portal.hasc.com/App/login?redirect=%2F

| LOG In                          | < |
|---------------------------------|---|
| -                               | 0 |
| Log in<br>Forgot your password? |   |
| Trainee Sign Up                 |   |

2. Once you have logged in for the first time you will be required to reset your password.

| 1      |                 |       |
|--------|-----------------|-------|
| Please | Update Password | inue. |
| Ne     | ew Password     |       |
|        | Sh              | iow   |
|        |                 |       |
|        | Logout          |       |

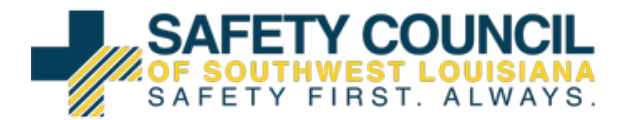

### 3. Once logged in Your dashboard will appear and available to be

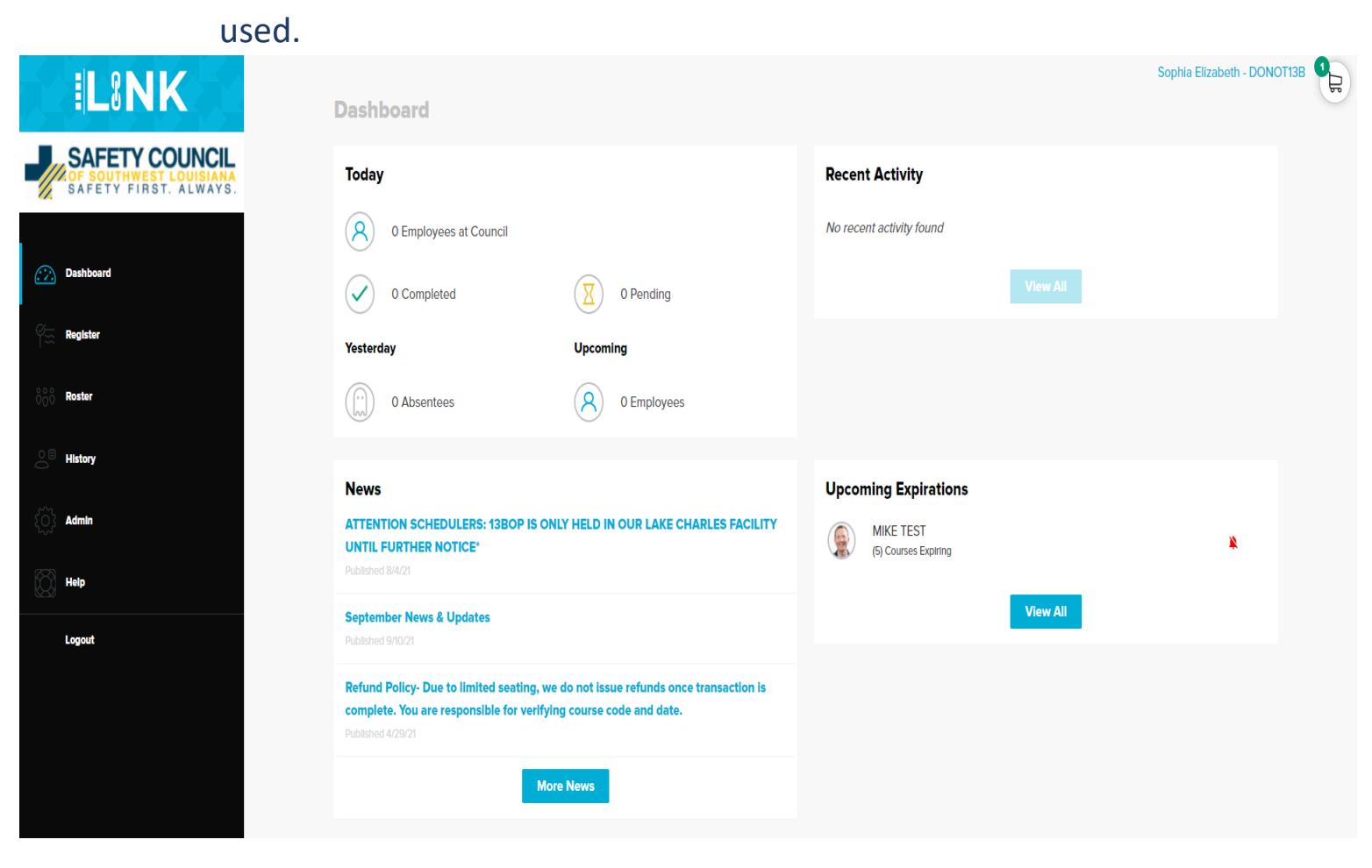

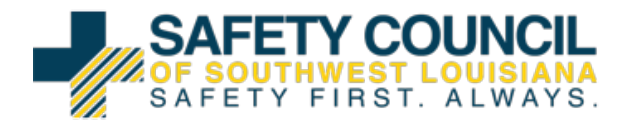

Registering a student:

1. When logged into OMNI select the menu item "Register"

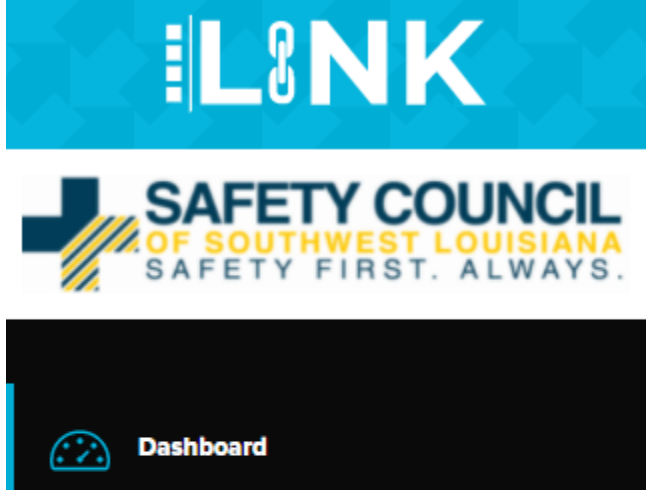

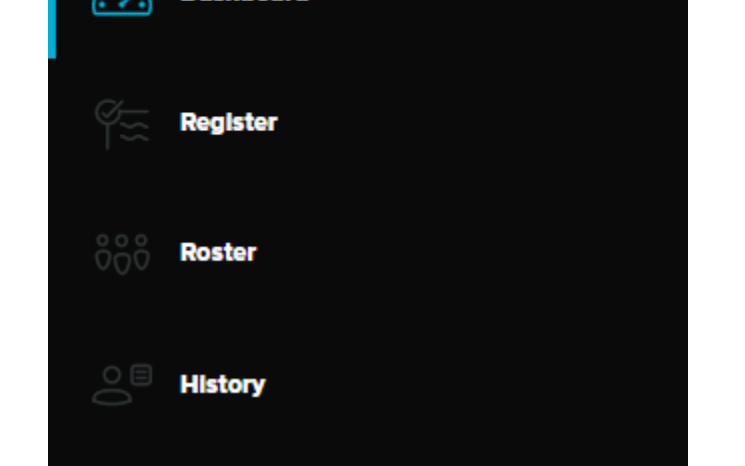

2. After selecting "Register" input the student's social into the box titled "Enter SSN" or their Council ID in the box "Enter Council ID"

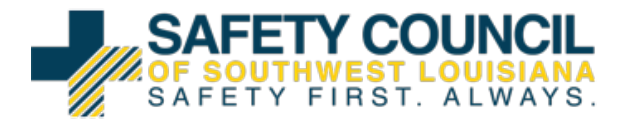

3. Once the student is at the bottom of the screen select "Select Services"

| 2 Employee(s) added                                                                                                    | Select Services |  |  |  |
|----------------------------------------------------------------------------------------------------|-----------------|--|--|--|
| <ul> <li>a. If the student does not exist:</li> <li>i. Enter the social</li> <li>ii. Then enter the Students First and Last name in the boxes</li> <li>iii. Once that is complete select "Add"</li> <li>iv. Then continue onto "Select Services"</li> </ul> |                 |  |  |  |
| Enter SSN<br>Q 000-00-0000<br>Looks like this is a new employee. Please add them below.<br>No matching employee found. Please use the fields below if you wish to add them to this registration.                                                            |                 |  |  |  |
| First Name (Required)     Last Name (Required)     SSN       I     452-36-5875                                                                                                    | Add             |  |  |  |

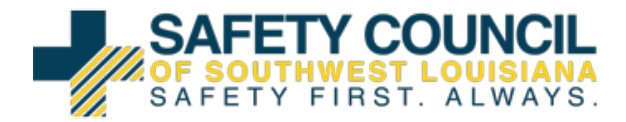

4. On the left hand side there are a few options to specify the search.

| Search<br>Q Find something |        |  |  |  |  |
|----------------------------|--------|--|--|--|--|
| Location                   |        |  |  |  |  |
| In-Person                  | Online |  |  |  |  |
| SCSWLA Sulphur             | ~      |  |  |  |  |
| Course Type                |        |  |  |  |  |
| Select                     | ~      |  |  |  |  |
| Language                   |        |  |  |  |  |
| Select                     | ~      |  |  |  |  |

- a. "Search" the user can type in either the course name or code.
- b. "Location" select which facility the student will be attending.
  - i. If a student is going to take a distance learning course, the location must be set to <u>ONLINE</u> then to <u>SCSWLA</u> <u>LINK Training.</u>
- c. "Course Type" the user can select from the different types of training (Ex. Company Specific, General Safety)
- d. "Language" the user can select from English, Spanish, or Other

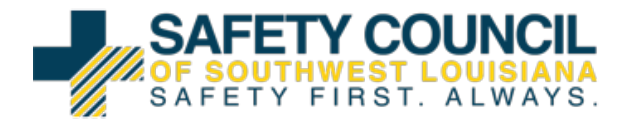

#### 5. Once the user has found the correct course select "Register"

| - | Westlake South Site-Specific        |              |  |
|---|-------------------------------------|--------------|--|
|   | Code: 13WSTLKS<br>Length: 2.5 hours | View Details |  |

# 6. A second screen will pop up and the user will select "select Date" and pick the date that is most convenient.

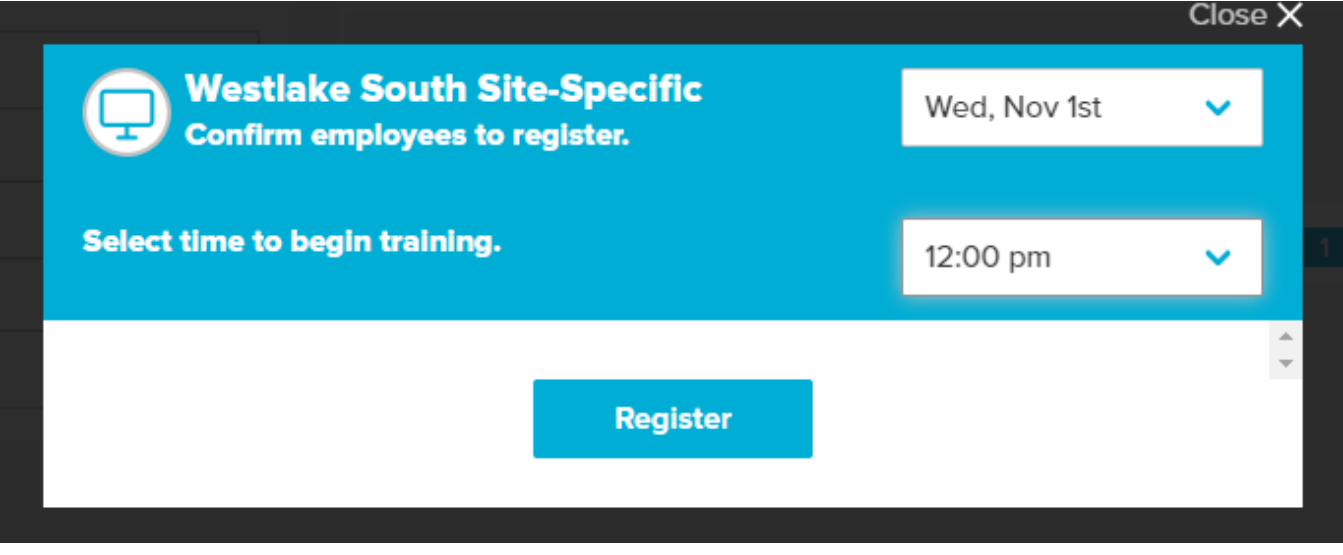

- 7. Then Select "Register" again.
- 8. You can repeat steps 1-7 with as many students as necessary.
- Once all the students you have registered are in the cart select "Checkout"

1 Employee(s) added

Checkout

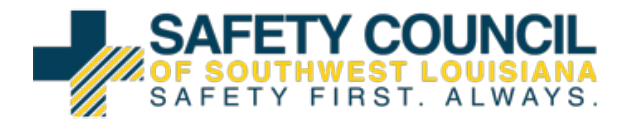

# 10. Review courses on the checkout page before checking out by clicking the down arrow to the right of the student's name.

| SMITH | JOE | *****6789 | <ul><li>X Remove</li><li>✓ (1) Service</li></ul> | 🔁 Payment                                                                                                    | Total: \$45.00                                    |
|-------|-----|-----------|--------------------------------------------------|----------------------------------------------------------------------------------------------------|---------------------------------------------------|
|       |     |           |                                                  | <ul> <li>Send invoice for training and services</li> <li>Require employee to pay</li> <li>Pay now with credit card</li> </ul>                                                                          |                                                   |
|       |     |           |                                                  |                                                                                                    |                                                   |
|       |     |           |                                                  | PO Number<br>Enter Here                                                                                                    |                                                   |
|       |     |           |                                                  | Specify PO number by employee                                                                                                    |                                                   |
|       |     |           |                                                  |                                                                                                    |                                                   |
|       |     |           |                                                  | = Post-Fall Instructions (PFI)                                                                                                    |                                                   |
|       |     |           |                                                  | In the event an employee fails, what wouldo?<br>Stop employee after one failed course<br>Allow employee to continue remaining<br>Allow the employee to retake failed co<br>continue remaining schedule | Id you like us to<br>)<br>) courses<br>purses and |
|       |     |           |                                                  |                                                                                                    |                                                   |
|       |     |           |                                                  | Checkout                                                                                                    |                                                   |

- a. To delete select "Remove"
- b. To see services that the user has selected and scheduled select "Service"
- c. To make any changes to the course select "Edit"
- 11. On the right of the screen it will give you three options to

рау

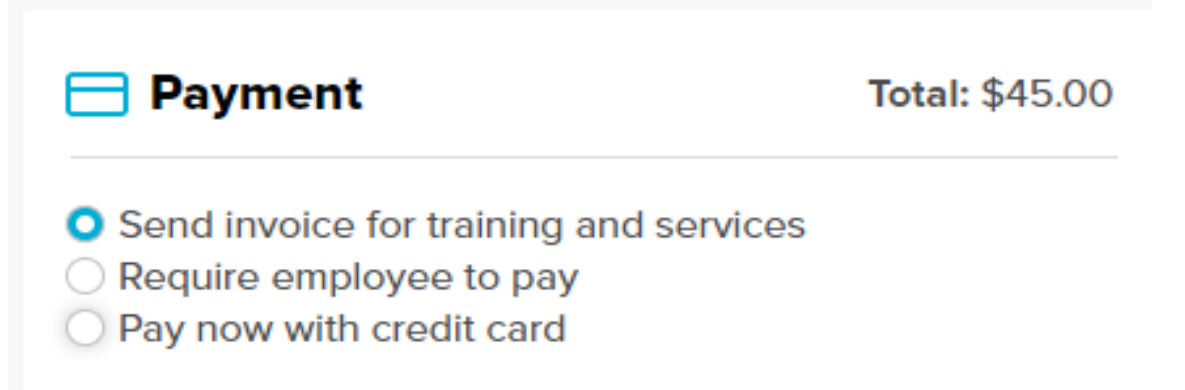

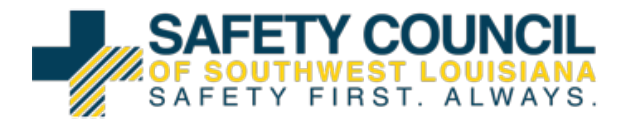

- a. Send invoice for training and services (Insert PO if needed)
- b. Require employee to pay
- c. Pay now with credit card
- 12. Then select "Checkout"

## Checkout

- 13. The last screen is the confirmation page
  - a. If a E-Routing slip is needed, check the blue box next to the correct student and select "Print"

| Employee E-Routing Cards Pr |  |           |            |           |  |
|-----------------------------|--|-----------|------------|-----------|--|
|                             |  | Last Name | First Name | SSN       |  |
|                             |  | SMITH     | JOE        | *****6789 |  |